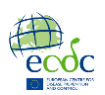

## EpiPulse Cases.

Quick guide.

The new design of EpiPulse Cases is the first step of improving user experience during submitting epidemiological surveillance data for the communicable diseases and related special health issues.

A new (single page) EpiPulse Cases application is available for the users.

When a nominated user selects to use the new EpiPulse Cases lands in the main page of the application (called "Submissions page"):

|                  | đ      | Cases ~                        |                  |                                    | 8                          | ≡` @` 0          | <b>v</b>                |
|------------------|--------|--------------------------------|------------------|------------------------------------|----------------------------|------------------|-------------------------|
| ևե               | Report | cases and isolates Edit record |                  |                                    |                            | •                | ● ¢ 👍 🏨                 |
| <u>م</u> تو<br>ا |        | Date uploaded ↓                | Subject code $=$ | File name                          | Status <del>,</del>        | Reporting period |                         |
|                  |        | Q Pick a date                  | Q Search         | Q Search                           | Q Search                   |                  |                         |
|                  |        | 2024-06-26 10:52:07            | DIPH             | Diphtheria WebUpload recordPrefix7 | Data validation failed     | 2024-06-26       | 2024-06-26 문            |
|                  |        | 2024-06-25 10:03:54            | ECOLIISO         | TestFile_ECOLIISO_NL-MOLSURV.xml   | Tech validation successful | 2022-05-29       | 2022-05-29              |
|                  |        | 2024-06-25 10:00:54            | DIPH             | TestFile_DIPH_NL-OSIRIS.xml        | Data change rejected       | 2017-08-14 -     | 2017-08-14              |
|                  |        | 2024-06-25 09:59:21            | CAMPISO          | TestFile_CAMPISO_NL-MOLSURV.xml    | Tech validation successful | 2021-11-24       | 2021-11-24              |
|                  |        | 2024-06-25 09:56:43            | DIPH             | TestFile_DIPH_NL-OSIRIS.xml        | Data validation failed     | 2017-08-14 -     | 2017-08-14              |
|                  |        | 2024-06-21 10:33:56            | HAEINF           | Haemophilus infection_test_202406  | Data change rejected       | 2024-05-25       | 2024-05-25              |
|                  |        | 2024-06-21 09:04:47            | ANTHAGGR         | Anthrax aggregated WebUpload       | Data change rejected       | 2024-05-01       | 2024-05-31              |
|                  |        | 2024-06-21 09:02:21            | ANTH             | ZeroReporting_21-06-2024 09.02.xml | Data change rejected       | 2024-06-21       | 2024-06-21              |
|                  |        | 2024-06-21 07:24:35            | ANTH             | Anthrax WebUpload 5                | Data change rejected       | 2024-06-21       | 2024-06-21              |
|                  |        | 2024-06-21 07:23:55            | ANTH             | Anthrax WebUpload recordPrefix4    | Data validation cancelled  | 2002-11-09       | 2002-11-09              |
|                  | 10     | 15 20                          |                  |                                    |                            | 1 2 3 4          | 5 108<br>Manage cookies |

This page provides an overview of the current state of the already submitted data, with some useful searching or sorting functionalities:

| Date uploaded ↓                                                                                                    | Subject code $ arr =  arr =  a$ | File name                         | Status <del>≂</del>        |
|----------------------------------------------------------------------------------------------------|----------------------------------------------------------------------------------------------------|-----------------------------------|----------------------------|
| Q Pick a date                                                                                                    | Q S E Select all                                                                                                    | Search                            | Q Search                   |
| < June 2024 >                                                                                                    | DIPH (Blanks)                                                                                                    | alle Contains id recordPrefix7    | Data validation failed     |
| Sun Mon Tue Wed Thu Fri Sat                                                                                                    | ECOL AMRISO                                                                                                    | Does not contain                  | Tech validation successful |
| 2 3 4 5 6 7 8<br>9 10 11 12 13 14 15                                                                                                    | DIPH AMRISO\$AST                                                                                                    | Ends with                         | Data change rejected       |
| 16         17         18         19         20         21         22           22         24         25         26         27         28         20 | CAMF                                                                                                    | = Equals                          | Tech validation successful |
| <b>30</b> 1 2 3 4 5 6                                                                                                    | OK CANCEL                                                                                                    |                                   | Data validation failed     |
| 2024-06-21 10:33:56                                                                                                    | HAEINF                                                                                                    | Haemophilus infection_test_202406 | Data change rejected       |

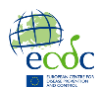

Additional functionalities for the way information appears is also available.

The user is able to add or remove columns or select to view only files uploaded from the current user:

|                           |                   |     | Y submissions        |
|---------------------------|-------------------|-----|----------------------|
|                           | Column visibility | ×   | ् 🖉 🖉                |
| Status                    | 0                 | - 1 | Disease <del>.</del> |
| Q Search                  | Q Search column   |     | Q Search             |
| Data validation failed    | Select all        | E   | ) DIPH               |
| Tech validation successfu | Date uploaded     | - 1 |                      |
|                           | File name         | - 1 | ]                    |
| Data change rejected      | Reporting period  | - 1 | ) DIPH               |
| Tech validation successfu | ✓ Disease         | - 1 | ) CAMP               |
| Data validation failed    | Health topic      |     | ) DIPH               |
|                           |                   |     |                      |

Multiple options are available for the user to upload data.

Depending on the permissions of the user, all or some of the following options are available:

|    | ę      | ecoc EpiPulse Cases | e e e e e e e e e e e e e e e e e e e |                                                     |                            |                           |      | ≡ •                     | © ~                           |
|----|--------|---------------------|---------------------------------------|-----------------------------------------------------|----------------------------|---------------------------|------|-------------------------|-------------------------------|
| ш  | Report | cases and isolates  |                                       |                                                     |                            |                           |      |                         | •••••• G ##                   |
| 50 |        | Date uploaded 4     | Subject code                          |                                                     |                            | Status                    |      | Reporting period        | Disease =                     |
|    |        | 🔍 Pick a date 🚺     | Q Search                              |                                                     | Q Search                   | Q Search                  | - 1  |                         | Q Search                      |
|    |        | 2024-06-26 10:52:07 | DIPH                                  | Report cas                                          | es and isolates            |                           | ×    | 24-06-26                | DIPH                          |
|    |        | 2024-06-25 10:03:54 | ECOLIISO                              | Choose the acti                                     | ion type                   |                           |      | 22-05-29 - 2022-05-29   |                               |
|    |        | 2024-06-25 10:00:54 | DIPH                                  | <ul> <li>Add/Updat</li> <li>Replace date</li> </ul> | te data                    |                           |      | 17-08-14 - 2017-08-14   | DIPH                          |
|    |        | 2024-06-25 09:59:21 | CAMPISO                               | O Manually c                                        | reate a record             |                           |      | 21-11-24 - 2021-11-24   | CAMP                          |
|    |        | 2024-06-25 09:56:43 | DIPH                                  | O Zero report                                       | ung                        |                           | Next | 17-08-14 - 2017-08-14   | DIPH                          |
|    |        | 2024-06-21 10:33:56 | HAEINF                                |                                                     |                            |                           |      | 24-05-25 - 2024-05-25   | HAEINF                        |
|    |        | 2024-06-21 09:04:47 | ANTHAGGR                              |                                                     |                            |                           |      | 24-05-01 - [2024-05-31  | ANTH                          |
|    |        | 2024-06-21 09:02:21 | ANTH                                  |                                                     | ZeroReporting_21-06-2024 _ | Data change rejected      |      | 2024-06-21 - 2024-06-21 | ANTH                          |
|    |        | 2024-06-21 07:24:35 | ANTH                                  |                                                     | Anthrax WebUpload 5        | Data change rejected      |      | 2024-06-21              | ANTH                          |
|    |        | 2024-06-21 07:23:55 | ANTH                                  |                                                     | Anthrax WebUpload record   | Data validation cancelled |      | 2002-11-09 - 2002-11-09 | ANTH                          |
|    | 10     | 15 20               |                                       |                                                     |                            |                           |      | 0                       | 2 3 4 5 108<br>Manage cookies |

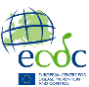

The user can upload data (for both "Add/Update" or "Replace" upload action types) by using three different types of files: csv, xml or zip (that contain csv or/and xml files).

The application automatically performs all required checks, so that the user could proceed with the upload:

|    |       | ecoc EpiPulse         | Cases ~                                                                                                    | ≡                | @ ~                       |
|----|-------|-----------------------|----------------------------------------------------------------------------------------------------|------------------|---------------------------|
| հե | Repor | rt cases and isolates | Edit record                                                                                                    |                  | 💶 ् 🖬                     |
|    |       | Date uploaded         | Add/Update data ×                                                                                                    | Reporting period |                           |
|    |       | Q Pick a date         |                                                                                                    |                  |                           |
|    |       | 2024-06-27 15:13:36   | * Allowed Te spec CE 2010, 2.29<br>* Nationum files see 408                                                                                                 | 2021-08-29       | - 2021-08-29              |
|    |       | 2024-06-27 15:08:58   | Select files or Drag and drop files here                                                                                                    | 2021-08-29       | - 2021-08-29              |
|    |       | 2024-06-27 11:51:46   | × File exceeds the maximum upload size                                                                                                    | yyyy-mm-dd       | • yyyy-mm-dd              |
|    |       | 2024-06-27 09:34:20   | MEN_UN_2022_09-05.CSV Start date End date X Ready to upload The Start and End dates are not relevant for this subject Y000000000000000000000000000000000000 | 2023-01-13       | - 2023-01-21              |
|    |       | 2024-06-27 09:29:28   | × test_doc_file.docx<br>File type is not allowed                                                                                                    | 2023-01-13       | · 2023-01-21              |
|    |       | 2024-06-26 10:52:07   | X MENLINL_xml_02230410-62.XML<br>Ready to upload                                                                                                    | 2024-06-26       | - 2024-06-26              |
|    |       | 2024-06-26 09:48:52   | MENLNLzip_2023.rip Ready to upload      Ready to upload      Ready To upload      Ready To upload                                                           | 2023-01-13       | - 2023-01-21              |
|    |       | 2024-06-25 11:26:03   | DELA GUETR                                                                                                    | 2023-01-13       | - 2023-01-21              |
|    |       | 2024-06-25 10:03:54   |                                                                                                    | 2022-05-29       | - 2022-05-29              |
|    |       | 2024-06-25 10:00:54   | DIPH TestFile_DIPH_NL-OSIRIS.xml Data change rejected                                                                                                    | 2017-08-14       | - 2017-08-14              |
|    | 10    | 15 20                 |                                                                                                    | 1 2 3            | 4 5 131<br>Manage cookies |

The user can also create manually the required data submission, using the "Manually create" and/or "Zero reporting" functionalities.

A wizard, using all required fields as specified in metadata, will help user fill the data. Auto-validation functionality during the process helps user avoid errors:

| Base info General Patient information | Clinical information | Place of infection and travel Laboratory information | ation     |                          |           |
|---------------------------------------|----------------------|------------------------------------------------------|-----------|--------------------------|-----------|
| Case classification • *               |                      | Date of onset of disease                             |           | Date of investigation    |           |
| Select                                | 0 -                  | 2024-05-30                                           | ×         | 2024-06-02               | ×         |
| Case classification is required       |                      | Hospitalisation                                      |           | Outcome of case          |           |
| <b>i</b>                              |                      | YES                                                  | ⊗ -       | D                        | ⊗ -       |
| Clinical criteria status              |                      | Complication diagnosis                               |           | Cluster related          |           |
| YES                                   | × ×                  | отн 🕲 :                                              | $\otimes$ | YES                      | ⊗ -       |
| Cluster identification                |                      | Cluster setting                                      |           | Date of last vaccination |           |
|                                       |                      | UNI 🕲                                                | $\otimes$ | 2024-06-20               | ×         |
| Vaccination status                    |                      |                                                      |           |                          |           |
| 4DOSE                                 | ⊗ -                  |                                                      |           |                          |           |
|                                       |                      |                                                      |           |                          |           |
|                                       |                      |                                                      |           |                          | Back Next |
|                                       |                      |                                                      |           |                          |           |
|                                       |                      |                                                      |           |                          |           |

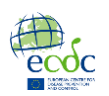

The user can proceed through the flow by using an emerging floating "actions" bar:

| Report | cases and isolates Edit record |                |                           |                            |                                     | 🖜 ् 🖬                       |
|--------|--------------------------------|----------------|---------------------------|----------------------------|-------------------------------------|-----------------------------|
| -      | Date uploaded ↓                | Subject code 👳 | File name                 | Status <del>,</del>        | Reporting period                    | Disease <del>,</del>        |
|        | Q Pick a date 💼                | Q, Search      | Q, Search                 | Q Search                   |                                     | Q Search                    |
|        | 2024-06-26 10:52:07            | DIPH           | Diphtheria WebUpload reco | Data validation failed     | 2024-06-26                          | DIPH                        |
|        | 2024-06-25 10:03:54            | ECOLIISO       | TestFile_ECOLIISO_NL-MOL  | Tech validation successful | 2022-05-29 - 2022-05-29             |                             |
| 1 item | selected                       |                |                           | Upload WGS file            | s Hierarchical file validation Disc | ard Start data validation 🗙 |
|        | 2024-06-25 09:59:21            | CAMPISO        | TestFile_CAMPISO_NL-MO    | Tech validation successful | 2021-11-24 - 2021-11-24             | CAMP                        |

The actions appearing are controlled by configuration related to the combination of rules for each file selected (submission status, subjectcode etc.) and the user's permissions:

| Report | cases and isolates Edit record |         |           |   |                             |                                  |                         | 🖜 ० द                     | ) II |
|--------|--------------------------------|---------|-----------|---|-----------------------------|----------------------------------|-------------------------|---------------------------|------|
| -      | Date uploaded                  | ↓ Subje | ct code 🤤 | - | File name                   | Status                           | Reporting period        | Disease                   | ₹    |
|        | Q Pick a date                  | 🖬 Q s   | earch     | q | کې Search                   | Q Search                         |                         | Q Search                  |      |
|        | 2024-06-26 10:52:07            | DIPH    |           | 0 | Diphtheria WebUpload reco   | Data validation failed           | 2024-06-26              | DIPH                      |      |
|        | 2024-06-25 10:03:54            | ECOL    | IISO      | ٦ | TestFile_ECOLIISO_NL-MOL    | Tech validation successful       | 2022-05-29              |                           |      |
| _      |                                |         |           |   |                             | Barra alternation and a state of |                         |                           |      |
| 2 item | s selected                     |         |           |   |                             |                                  | Disc                    | ard Start data validation | ×    |
|        | 2024002003.33.21               | VAIN    | 100       |   | TEST HE ORIVITIO TEST HE WO |                                  | 20211124                | URITI .                   |      |
|        | 2024-06-25 09:56:43            | DIPH    |           | 1 | TestFile_DIPH_NL-OSIRIS.x   | Data validation failed           | 2017-08-14 - 2017-08-14 | DIPH                      |      |

The reporting of molecular surveillance and required WGS data (Raw reads and/or Assembly files) is also a user-friendly process for the user.

Data could be uploaded using some of the options mentioned above and/or as a hierarchy of datasets which is used to submit complex files:

|          |        | ecoc EpiPulse Ci            | ases | ~                     |                                                             | ≡ ~                                  | @~ @               |               |  |
|----------|--------|-----------------------------|------|-----------------------|-------------------------------------------------------------|--------------------------------------|--------------------|---------------|--|
| ш<br>, е | Report | t cases and isolates Fritre | cord |                       |                                                             |                                      |                    |               |  |
|          | -      | Date uploaded               | Ļ    | Subject code =        | File name                                                   | Status <del>–</del>                  | Reporting period   | 4             |  |
|          |        | Q, Pick a date              |      | Q Search              | Q. Search                                                   | Q Search                             |                    |               |  |
|          | ~      | 2024-07-05 08:58:53         |      | AMRISO, AMRISO \$AST  | 1.AMRISO_NL 20240408_171259CSV 2.AMRISO_NLAMRISO_AST_ VL_2  | Tech validation successful           | 2023-01-13         | - 2023-01-21  |  |
|          | 1 item | selected                    |      |                       | Upload WG                                                   | S files Hierarchical file validation | Discard Start data | validation ×  |  |
|          |        | 2024-07-05 14:43:00         |      | AMRISO                | TestFile_AMRISO_NL-AMRISO.xml                               | Tech validation successful           | 2021-08-29         | - 2021-08-29  |  |
|          |        | 2024-07-05 12:51:18         |      | AMRISO, AMRISO \$ AST | 1.AMRISO_NL_20240408_171259.CSV,2.AMRISO_NLAMRISO_AST_NL_20 | Data validation failed               | 2023-01-13         | - 2023-01-21  |  |
|          |        | 2024-07-04 09:03:00         |      | AMRISO                | AMRISO_NL_xml_20240704_104823.XML                           | Data change rejected                 | 2023-01-13         | - 2023-01-20  |  |
|          |        | 2024-07-04 09:00:17         |      | AMRISO                | AMRISO_NL_xml_20240704_104823.XML                           | Tech validation failed 🔺             | yyyy-mm-dd         | - [yyyy-mm-dd |  |
|          |        | 2024-07-04 08:58:53         |      | AMRISO                | AMRISO_NL_xml_20240704_104823.XML                           | Tech validation failed 🔺             | yyyy-mm-dd         | - (yyyy-mm-dd |  |

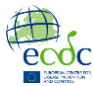

Or, in case of additional data required, after selecting the related action from the actions bar, a popup window guides the user to the next steps.

Uploading the WGS data files, using the related window:

|    | đ        | ecóc EpiPulse Ca            | ses v                                                     |                                            |                                  |            | Ħ            | ~ (  | 9 × 0 ×                   |            |
|----|----------|-----------------------------|-----------------------------------------------------------|--------------------------------------------|----------------------------------|------------|--------------|------|---------------------------|------------|
| ևե |          |                             |                                                           |                                            |                                  |            |              |      |                           |            |
|    | Report   | cases and isolates Edit rec | ord                                                       |                                            |                                  |            |              |      | 🔷 o 🖬                     | 88         |
| _  | -        | Date uploaded               | Upload WGS data files (1/2                                | 2)                                         |                                  |            | ×            |      | Disease                   |            |
|    |          |                             |                                                           |                                            |                                  |            |              |      |                           |            |
|    |          | 2024-06-26 10:52:07         | * Maximum file able 408 Select files or Drag and drop fil | les here                                   |                                  |            |              |      | DIPH                      |            |
|    |          | 2024-06-25 10:03:54         | Paw reads files                                           |                                            | Accombly files                   |            |              |      |                           |            |
|    | 1 item s | selected                    | No raw reads files found                                  |                                            | NationalRecordid6006560132220.fa |            |              | Disc | ard Start data validation | ×          |
|    |          | 2024-06-25 09:59:21         | I've completed the upload of the WGS file                 | es / There is no need to upload WGS files. |                                  |            | Next         |      | CAMP                      |            |
|    |          | 2024-06-25 09:56:43         |                                                           |                                            |                                  |            |              |      | DIPH                      |            |
|    |          | 2024-06-21 10:33:56         |                                                           |                                            |                                  |            |              |      | HAEINF                    |            |
|    |          | 2024-06-21 09:04:47         |                                                           |                                            |                                  |            |              |      | ANTH                      |            |
|    |          | 2024-06-21 09:02:21         | ANTH                                                      | ZeroReporting_21-06-2024                   | Data change rejected             | 2024-06-21 | - 2024-06-21 |      | ANTH                      |            |
|    |          | 2024-06-21 07:24:35         | ANTH                                                      | Anthrax WebUpload 5                        | Data change rejected             | 2024-06-21 | 2024-06-21   |      | ANTH                      |            |
|    |          | 2024-06-21 07:23:55         | ANTH                                                      | Anthrax WebUpload record.                  | _ Data validation cancelled      | 2002-11-09 | - 2002-11-09 |      | ANTH                      | je cookies |

And then, after using the required genomic files naming conventions, proceed to the WGS file validation:

|    | đ      | ecóc EpiPulse C            | ases ~                                                    |                          |                           | 1                          | ≡~ ( | 8 × 0 ×                     |
|----|--------|----------------------------|-----------------------------------------------------------|--------------------------|---------------------------|----------------------------|------|-----------------------------|
| հե |        |                            |                                                           |                          |                           |                            |      |                             |
| \$ | Report | cases and isolates Edit re | scord                                                     |                          |                           |                            |      | 🗢 o 🖬 🖩                     |
|    | -      | Date uploaded              | Upload WGS data files (2/2)                               |                          |                           | ×                          |      | Disease =                   |
|    |        | Q Pick a date              | Raw reads files                                           |                          |                           |                            | ^    | Q Search                    |
|    |        | 2024-06-26 10:52:07        | Select sequence files naming convention                   |                          |                           |                            |      | DIPH                        |
|    |        | 2024-06-25 10:03:54        | <prefix>.<recordid>.<suffix></suffix></recordid></prefix> |                          |                           |                            |      |                             |
|    | 1 item | selected                   | «Prefix>_ <recordid>_<suffix></suffix></recordid>         |                          |                           |                            | Disc | ard Start data validation 🗙 |
|    |        | 2024-06-25 09:59:21        | <prefix>-<recordid>-<suffix></suffix></recordid></prefix> |                          |                           |                            |      | CAMP                        |
|    |        | 2024-06-25 09:56:43        | <recordid></recordid>                                     |                          |                           |                            |      | DIPH                        |
|    |        | 2024-06-21 10:33:56        | <recordid>.<suffix></suffix></recordid>                   |                          |                           | Ť                          |      | HAEINF                      |
|    |        | 2024-06-21 09:04:47        | <recordid>-<suffix></suffix></recordid>                   |                          | Back                      | Start ISO files validation |      | ANTH                        |
|    |        | 2024-06-21 09:02:21        | ANTH                                                      | ZeroReporting_21-06-2024 | Data change rejected      | 2024-06-21 - 2024-06       | ⊧21  | ANTH                        |
|    |        | 2024-06-21 07:24:35        | ANTH                                                      | Anthrax WebUpload 5      | Data change rejected      | 2024-06-21 - 2024-06       | +21  | ANTH                        |
|    |        | 2024-06-21 07:23:55        | ANTH                                                      | Anthrax WebUpload record | Data validation cancelled | 2002-11-09 - 2002-11       | -09  | ANTH Manage cookies         |

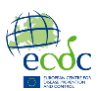

During the submission flow for both types, epidemiological and molecular surveillance, user can follow up the progress of his submission(s) and view details of the current submission state as well as some useful information about the content of the submitted file and the timeline of the previous steps:

| Report cases | and isolates Edit record                                                 |                                                   |                                                       |                                |                                                                                         | • • G = #          |
|--------------|--------------------------------------------------------------------------|---------------------------------------------------|-------------------------------------------------------|--------------------------------|-----------------------------------------------------------------------------------------|--------------------|
|              |                                                                          |                                                   |                                                       |                                | ×                                                                                       | sease <del>,</del> |
| ٩            | Details Data validation report                                           |                                                   |                                                       |                                |                                                                                         | Search             |
| 2            | Details                                                                  |                                                   |                                                       |                                |                                                                                         | РН                 |
| 2            | File name RUBE_NL_20240530_170105_                                       | REP_COL1.csv                                      |                                                       |                                | B                                                                                       | JBE                |
| _            | Subject RUBE                                                             |                                                   | Date used for statistics                              | 2023/06/10 - 2023/11/04        |                                                                                         |                    |
| 2            | Disease RUBE                                                             |                                                   | Reporting period                                      | 2023/06/10 - 2023/11/04        |                                                                                         | JBE                |
|              | Health topic                                                             |                                                   | Number of records                                     | 2                              |                                                                                         | JBE                |
|              | Action type Add/Update                                                   |                                                   |                                                       |                                |                                                                                         |                    |
| 2            | Status timeline                                                          |                                                   |                                                       |                                |                                                                                         | CHF                |
| 2            |                                                                          |                                                   |                                                       |                                |                                                                                         | CHF                |
| 2            | Start of tech validation<br>2024-06-19 15:30:49<br>ZDEV\EPC_NL_GENERAL-U | Tech validation successful<br>2024-06-19 15:30:52 | Start of data val<br>2024-06-27 17:<br>ZDEV\EPC_NL_GE | lidation<br>:29:23<br>ENERAL-U | Data validation report ready<br>2024-06-27 17:33:22<br>Go to the Data validation report | ENI                |
| 2            |                                                                          |                                                   |                                                       |                                | tab to approve or reject data                                                           | ENI                |
| 2            |                                                                          |                                                   |                                                       |                                |                                                                                         | HOL                |
| 2024         | 4-06-18 08:37:04 ANTH                                                    | TestFile_ANTH_NL-OSIRIS.csv                       | Data validation                                       | cancelled 2000-01-01           | - 2024-06-04                                                                            | ANTH               |

Viewing "Data validation report" is the next-to-last step in order for the user to conclude with the submission of the data:

|             | fee ec    | Cases ~                             |                                 |                                  |                          |                       |                               | ≡ -            | @ ~      | © ~                     |
|-------------|-----------|-------------------------------------|---------------------------------|----------------------------------|--------------------------|-----------------------|-------------------------------|----------------|----------|-------------------------|
| հե          | Report ca | ises and isolates Edit record       |                                 |                                  |                          |                       |                               |                |          | 💶 🗘 🖬                   |
| <u>م</u> تو |           | D                                   |                                 |                                  |                          |                       |                               |                |          | ×<br>sease <del>,</del> |
|             | c         | Details Data validation repo        | rt                              |                                  |                          |                       |                               |                |          | Search                  |
|             |           | <sup>2</sup> Data validation report |                                 |                                  |                          |                       |                               |                | 1        | РН                      |
|             |           | 21                                  |                                 |                                  |                          |                       |                               |                |          | JBE                     |
|             |           | 2 Technical Validation<br>2 Report  | Data sources used<br>previously | Metadata Validation              | Cross-field Validation   | Completeness          | Epidemiological<br>Validation | Conclusions    | Approval | JBE                     |
|             |           | 2)                                  |                                 |                                  |                          |                       |                               |                |          | JBE                     |
|             |           | 2 Report generation: 2024           | -06-27 17:29:23                 |                                  | Country                  | <b>/:</b> Netherlands |                               |                |          | CHF                     |
|             |           | Disease/Health topic: R             | UBE - Rubella                   |                                  | Submit                   | ted by: EPC_NL_GENER  | V-LAS                         |                |          | CHF                     |
|             | -         | Technical Validat                   | tion Report                     |                                  |                          |                       |                               |                |          |                         |
|             |           | 2 Submission details Reco           | ords Variables                  |                                  |                          |                       |                               |                |          | ENI                     |
|             |           | 2 RUBE                              | AL-OSIRIS 2023-0                | ing period<br>5-10 to 2023-11-04 | File<br>RUBE_NL_20240530 |                       | ,                             | Adding records |          | ENI                     |
|             |           | 2                                   |                                 |                                  |                          |                       |                               |                |          | HOL                     |
|             |           | 2024-06-18 08:37:04                 | ANIH Testi                      | IIE_ANTH_NL-USIRIS.cs\           | /                        | на чаниации сапсен    | eu 2000-01-01                 | - 2024-06-0    | 04       | ANTH                    |
|             | 10        | 15 20                               |                                 |                                  |                          |                       |                               |                | 1 2 3    | <b>4</b> 5 108          |

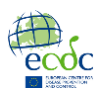

The user reviews information included in the report:

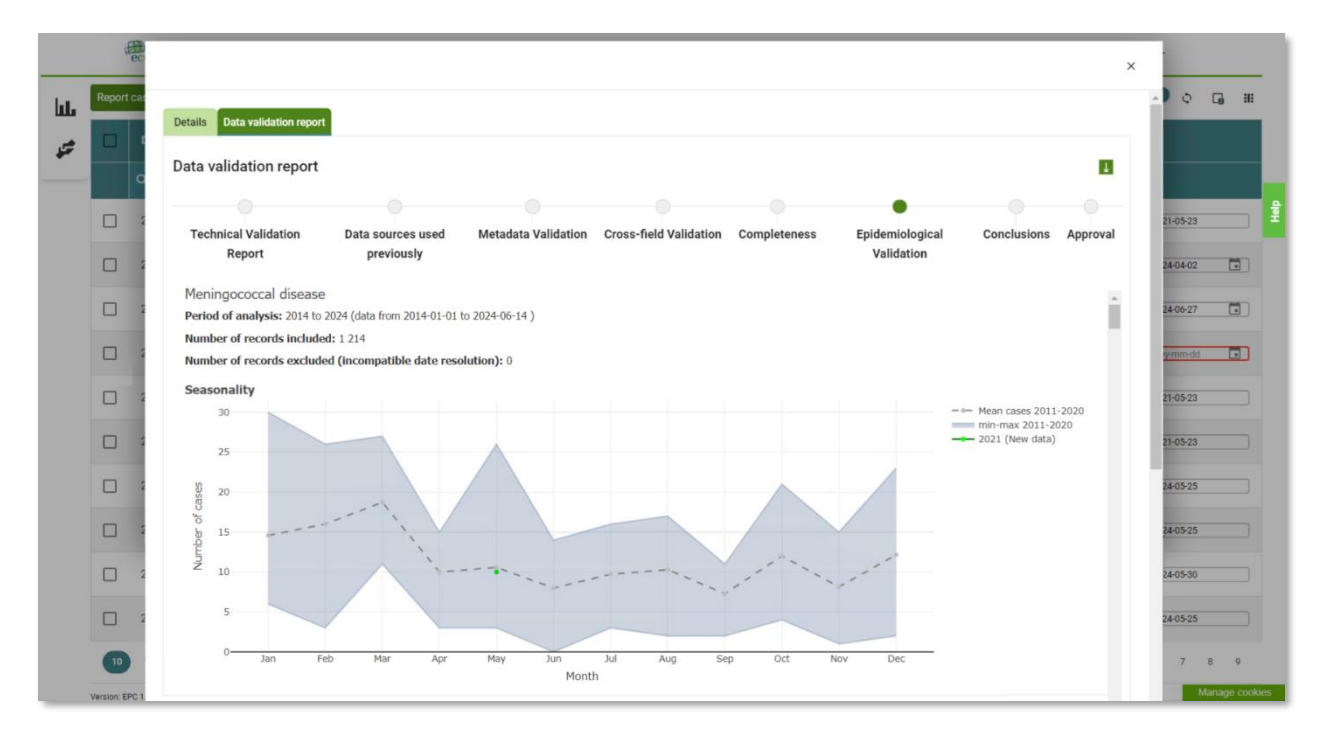

|                | ŧ,          | Cases ~                                                                                                    | E                                                                    | ~ @ ~      | @ ~            |
|----------------|-------------|----------------------------------------------------------------------------------------------------|----------------------------------------------------------------------|------------|----------------|
| հե             | Report      | t cases and isolates Edit record                                                                                    |                                                                      |            | ••• • G ==     |
| <del>2</del> 2 |             | C Details Data validation report                                                                                    |                                                                      |            |                |
|                |             | Data validation report                                                                                              |                                                                      | 4          | 121-05-23      |
|                |             | · · · · · · · · · · · · · · · · · · ·                                                                               | • • •                                                                |            | 324-04-02      |
|                |             | Technical Validation Data sources used Metadata Validation Cross-fie<br>Report previously                           | ld Validation Completeness Epidemiological Conclusion:<br>Validation | s Approval | 124-06-27      |
|                |             | Conclusions                                                                                                    |                                                                      |            | yy-mm-dd       |
|                |             | No warnings from metadata validation have been found in the file(s) submitted.                                      |                                                                      |            | 321-05-23      |
|                | -           | A total of 20 inconsistencies from cross-field validation have been found in the file(s) s                          | ubmitted.                                                            |            |                |
|                | U.          | The folowing indicators have been identified as having a low level of completeness and mi     SubjectCode Variable: | ght be excluded from future reports:                                 |            | 321-05-23      |
|                |             | MENI Vaccinati                                                                                                    | on Code                                                              |            | 124-05-25      |
|                |             |                                                                                                    |                                                                      |            | 124-05-25      |
|                |             |                                                                                                    |                                                                      |            | 224-05-30      |
|                |             | 2024-06-2018:54:56 HAEINF Haemop                                                                                    | hllus infection_test_202406 Data validation failed                   | 2024-05-25 | - 2024-05-25   |
|                | 10          | 15 20                                                                                                    | 0                                                                    | 2 3 4      | 5 6 7 8 9      |
|                | Version: EP | EPC 1.12.7.0, Metadata 1.5.0, R_API 3.9.3                                                                           |                                                                      |            | Manage cookies |

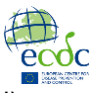

and then decides whether submitted data should be stored (approved) or discarded (rejected):

|    | ecóc I         | EpiPulse Cases 🗸               |                                 |                     |                        |              |                               | ≡ -           | ® ~ 0    | ~      |         |
|----|----------------|--------------------------------|---------------------------------|---------------------|------------------------|--------------|-------------------------------|---------------|----------|--------|---------|
| ևե | Report cases a | and isolates Edit record       |                                 |                     |                        |              |                               |               |          | • • G  | 88      |
|    |                |                                |                                 |                     |                        |              |                               |               | ×        | sease  | Ŧ       |
|    | ٩              | Details Data validation report |                                 |                     |                        |              |                               |               |          | Search |         |
|    | 20             | Data validation report         |                                 |                     |                        |              |                               |               | в        | РН     | Ţ       |
|    | 20             |                                |                                 |                     |                        |              |                               |               | •        | JBE    |         |
|    | 20             | Technical Validation<br>Report | Data sources used<br>previously | Metadata Validation | Cross-field Validation | Completeness | Epidemiological<br>Validation | Conclusions   | Approval | JBE    |         |
|    | 20             |                                |                                 |                     |                        |              |                               |               |          | JBE    |         |
|    | 20             | Approval                       |                                 |                     |                        |              |                               |               |          | CHF    |         |
|    | 20             | Approve                        | ct that report:                 |                     |                        |              |                               |               |          | CHF    |         |
|    | 20             | O Reject                       |                                 |                     |                        |              |                               |               |          | ENI    |         |
|    | 20             | Submit                         |                                 |                     |                        |              |                               |               |          | ENI    |         |
|    | 20             |                                |                                 |                     |                        |              |                               |               |          | HOL    |         |
|    | - 2407         | -00-10-00.37.04                |                                 |                     |                        |              | 1200001/01                    | 1-12024-00-04 |          |        |         |
|    | 15             | 20                             |                                 |                     |                        |              |                               | 1             | 2 3      | 5 10   | 8       |
|    | 15             |                                |                                 |                     |                        |              |                               |               |          | Manage | cookies |

Given that the user approves data submission, information is updating the ECDC data warehouse.

| dit a | record                                          |                                     |                                        |                                                             |   |                                                                               |  |                     |                  |      | ;   |
|-------|-------------------------------------------------|-------------------------------------|----------------------------------------|-------------------------------------------------------------|---|-------------------------------------------------------------------------------|--|---------------------|------------------|------|-----|
| Disea | ise                                             |                                     | н                                      | lealth topic                                                |   |                                                                               |  | Subject code *      |                  |      |     |
| RUB   | E - Rubella                                     |                                     | 🛞 🖌 🛛 S                                | elect                                                       |   | •                                                                             |  | RUBE - Rubella      |                  | 8    | *   |
| Natio | inal record ID                                  |                                     |                                        |                                                             |   | Data source                                                                   |  |                     |                  |      |     |
|       |                                                 |                                     |                                        |                                                             |   | NL-OSIRIS                                                                     |  |                     | 8                | *    |     |
| Date  | used for statistics(from)                       |                                     | Date used for statisti                 | cs(to)                                                      |   | Uploaded on (from)                                                            |  | Uploa               | Uploaded on (to) |      |     |
|       |                                                 |                                     |                                        |                                                             |   | <b> </b>                                                                      |  | <b></b>             |                  |      |     |
| Uploa | aded by                                         |                                     | A                                      | pproved on                                                  |   |                                                                               |  | Approved by         |                  |      |     |
|       |                                                 |                                     | у                                      | yyy-mm-dd                                                   |   | Ξ.                                                                            |  |                     |                  |      | × * |
| Del   | ete                                             |                                     |                                        |                                                             |   |                                                                               |  |                     | Sea              | arch | r ) |
|       | Natio Ial record ID                             | Data source                         | Date used for statistics               | Uploaded on ↓                                               | U | ploaded by                                                                    |  | Approved on         | Approved by      |      |     |
|       | 1084 81                                         | NL-OSIRIS                           | 2013-07-22                             | Nov 7 2023 3:10PM                                           | E | CDCDMZ\EPCPNEUPOLIRUBE                                                        |  |                     |                  |      |     |
|       | rubet st2501                                    | NL-OSIRIS                           | 2024-01-01                             | Jan 25 2024 12:38PM                                         | E | CDCDMZ\EPCPNEUPOLIRUBE                                                        |  | Jan 25 2024 12:43PM | ECDCDMZ\EPCPNEUP | 1    | 1   |
| ~     |                                                 |                                     |                                        |                                                             |   |                                                                               |  |                     |                  |      |     |
|       | recordPrefix0                                   | NL-OSIRIS                           | 2018-05-26                             | Feb 6 2024 3:22PM                                           | E | CDCDMZ\EPC_NL_GENERAL-U                                                       |  |                     |                  | 1    | Н   |
|       | recordPrefix0                                   | NL-OSIRIS<br>NL-OSIRIS              | 2018-05-26<br>2018-05-26               | Feb 6 2024 3:22PM<br>Feb 6 2024 3:22PM                      | E | CDCDMZ\EPC_NL_GENERAL-U                                                       |  |                     |                  | 1    |     |
|       | recordPrefix0<br>recordPrefix1<br>recordPrefix5 | NL-OSIRIS<br>NL-OSIRIS<br>NL-OSIRIS | 2018-05-26<br>2018-05-26<br>2018-05-26 | Feb 6 2024 3:22PM<br>Feb 6 2024 3:22PM<br>Feb 6 2024 3:22PM | E | CDCDMZ\EPC_NL_GENERAL-U<br>CDCDMZ\EPC_NL_GENERAL-U<br>CDCDMZ\EPC_NL_GENERAL-U |  |                     |                  | 1    |     |

User is also able to access stored data and edit or delete records: